## Draft EFTPOS Integration Guide

## Contents

| Draft EFTPOS Integration Guide                          | .1 |
|---------------------------------------------------------|----|
| How to integrate EFTPOS terminal to Pronto Application? | .3 |
| How to transact?                                        | .6 |

## How to integrate EFTPOS terminal to Pronto Application?

 Enable Integrated Mode on EFTPOS terminal. Select Menu > Utility > PC/ECR Options > Enter Merchant Password (If prompted) > Select Enable Integrated Mode.

"Enable Integrated Mode Restart Terminal" screen is displayed on the terminal > select yes.

- 2. Place the EFTPOS terminal on top of the base it is paired with.
- 3. Connect the base using a USB cable to the computer / laptop. (A micro USB data cable will be required and note to insert the smaller end of the cable to the base).
- 4. Open "Pronto" application. (Double click or right click then select open)

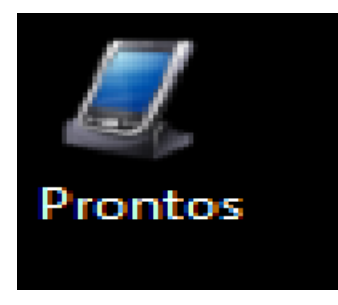

5. This screen should appear

| 📙 Prontos              |                    | -                   |              |
|------------------------|--------------------|---------------------|--------------|
| Configurations Contact |                    |                     |              |
| Com Fort               | Select             | ,                   | /erix 690 BT |
| Input to Device        |                    |                     |              |
| Transaction 🗸          | Base Amount        | By Acquirer Id      |              |
| Currency               | Tip Amount         | Acquirer ID         |              |
|                        | Cashout Amount     | Dy Invoice Number   |              |
|                        |                    | Invoice Number      |              |
| Send Reset             | Test<br>Connection |                     |              |
| Response               | Description        |                     |              |
|                        |                    | Clear Results       |              |
| Durational la sa       |                    | Transaction Details |              |

6. Go to Com Port > click on Select

| Com Port | Select |
|----------|--------|
|          |        |

7. Click on COM Port drop down menu and select "COM9". Note: All other details remain same.

| 🔛 COM Settings | ; – 🗆 X                      |
|----------------|------------------------------|
| Select the COM | I port connected to Terminal |
| COM Port       |                              |
| Baud rate      | 9600 ~                       |
| Data           | 8 bit 🗸                      |
| Parity         | None ~                       |
| Stop           | 1 bit ~                      |
| Flow control   | None                         |
| Apply          | Cancel                       |

8. Click on 'Apply'.

| COM Settings   | ; — 🗆 X                      |
|----------------|------------------------------|
| Select the COM | I port connected to Terminal |
| COM Port       | COM9 ~                       |
| Baud rate      | 9600 ~                       |
| Data           | 8 bit 🗸                      |
| Parity         | None ~                       |
| Stop           | 1 bit ~                      |
| Flow control   | None ~                       |
| Арріу          | Cancel                       |

9. The application should integrate to the EFTPOS terminal.

| 🚊 Prontos                                                                                                    |                     | – 🗆 X                  |
|----------------------------------------------------------------------------------------------------|---------------------|------------------------|
| Configurations Contact                                                                                                    |                     |                        |
| Com Port COM9 Select                                                                                                    |                     | Verix 690 BT           |
| Input to Device                                                                                                    |                     | <u>- 10112 000 D.1</u> |
| Transaction  V Base Amount                                                                                                    | By Acquirer Id      | A CONTRACTOR           |
| Currency V Tip Amount                                                                                                    | Acquirer ID         |                        |
| Cashout Amount                                                                                                    | By Invoice Number   |                        |
|                                                                                                    | Invoice Number      |                        |
| Send Reset Test<br>Connection                                                                                                    |                     |                        |
| Results                                                                                                    |                     |                        |
| Response 00 Description                                                                                                    |                     |                        |
|                                                                                                    | Clear Results       |                        |
| Runtime logs                                                                                                    | Transaction Details |                        |
| Communication:<br>ECR→TERM: 02001836303030303030303030313044303030301C0344<br>TERM-ECR: 02<br>TERM-ECR: 0200253630303030303030303030313144303030301C303000<br>ECR→TERM: 06 | 00230301C0366       |                        |

## How to transact?

1. Go to transaction and click the drop down menu. It will display the list of transaction supported (Sale, Sale + Cash, Refund and Void).

Select the type of transaction you would like to perform e.g. Sale

| Input to Devic | e |        |
|----------------|---|--------|
| Transaction    |   | $\sim$ |

2. Enter the Base Amount (Sale Amount) and Tip Amount if any.

| Configuration  | is contact |                    |       |
|----------------|------------|--------------------|-------|
| Com Port       | COM9       | Select             |       |
| Input to Devic | e          | -                  |       |
| Transaction    | Sale ~     | Base Amount        | 10.00 |
| Currency       | AUD ~      | Tip Amount         | 0.00  |
|                |            | Cashout Amount     |       |
|                |            |                    |       |
| Send           | Reset      | Test<br>Connection |       |

3. Select "Send"

| Configuration  | is contact |                    |       |
|----------------|------------|--------------------|-------|
| Com Port       | COM9       | <u>Select</u>      |       |
| Input to Devic | e          |                    |       |
| Transaction    | Sale ~     | Base Amount        | 10.00 |
| Currency       | AUD ~      | Tip Amount         | 0.00  |
|                |            | Cashout Amount     |       |
|                |            |                    |       |
|                |            |                    |       |
| Send           | Reset      | Test<br>Connection |       |
|                |            |                    |       |

4. Transaction Value should be displayed on the terminal, awaiting Card to swiped/tapped / inserted.

5. Once the card is used on the EFTPOS, Pronto application awaits response (approved / decline).

| Configurations Contact |                    |                                    |             |
|------------------------|--------------------|------------------------------------|-------------|
| Com Port COM9          | Select             |                                    | V - 000 DT  |
| Input to Device        |                    |                                    | Venx 690 BT |
| Transaction Sale ~     | Base Amount        | 10.00 By Acquirer Id               | 400         |
| Currency AUD ~         | Tip Amount         | 0.00 Acquirer ID                   |             |
|                        | Cashout Amount     | By Invoice Number                  |             |
|                        |                    | Invoice Number                     | Online      |
| Send Reset             | Test<br>Connection |                                    |             |
| Results                |                    |                                    |             |
| Response ACK           | Description        | Ack received. Waiting for response |             |
|                        |                    | Clear Results                      | Time out    |
| Runtime logs           |                    | Transaction Details                |             |
| Waiting for response   |                    | process                            | ing         |

 The transaction is either approved or decline, the response will be reflected on Pronto Application. For a declined transaction X is displayed together with the description for declined transaction. Approved transaction will be denoted by a green tick symbol @and description will be reflected accordingly.

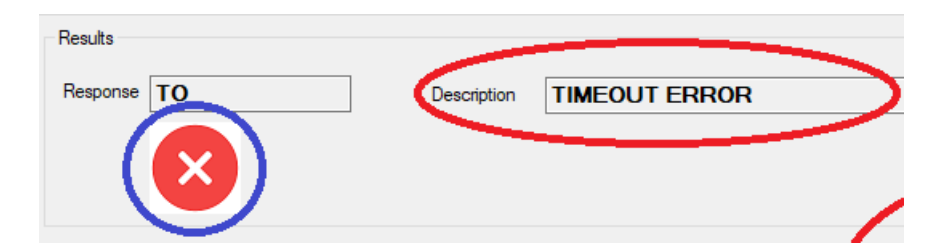

7. Transaction details are displayed regardless of status of transaction approve / decline.

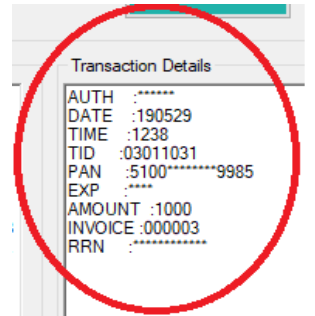

8. When the terminal is in integrated mode, specific codes will be required for specific functions.

| Function    | Code      | Equivalent on EFTPOS Terminal |
|-------------|-----------|-------------------------------|
| Settlement  | *38620001 | Menu > Settlement             |
| Reports     | *38620002 | Menu > Reports                |
| Utility     | *38620003 | Menu > Utility                |
| Functions   | *38620004 | Menu > Functions              |
| Logon       | *38620005 | Menu > Logon                  |
| Load Params | *38620006 | Menu > Load Params            |